# Ejemplo de Configuración de DNA Spaces Captive Portal con Controlador AireOS

## Contenido

| Introducción                                                   |
|----------------------------------------------------------------|
| Prerequisites                                                  |
| Requirements                                                   |
| Componentes Utilizados                                         |
| Configurar                                                     |
| Diagrama de la red                                             |
| Configuraciones                                                |
| Conecte el WLC a Cisco DNA Spaces                              |
| Crear el SSID en espacios de ADN                               |
| Configuración de ACL en el controlador                         |
| Portal cautivo sin servidor RADIUS en espacios DNA             |
| Portal cautivo con servidor RADIUS en espacios DNA             |
| Crear el portal en espacios de ADN                             |
| Configuración de las reglas del portal cautivo en espacios DNA |
| Verificación                                                   |
| Troubleshoot                                                   |

## Introducción

Este documento describe cómo configurar portales cautivos usando Cisco DNA Spaces con un controlador AireOS.

Colaboración de Andrés Silva, ingeniero del TAC de Cisco.

#### Prerequisites

#### Requirements

Cisco recomienda que tenga conocimiento sobre estos temas:

- Acceso mediante interfaz de línea de comandos (CLI) o interfaz gráfica de usuario (GUI) a los controladores inalámbricos
- Espacios de ADN de Cisco

#### **Componentes Utilizados**

La información que contiene este documento se basa en las siguientes versiones de software y hardware.

• Controlador de LAN inalámbrica 5520, versión 8.10.112.0

## Configurar

Diagrama de la red

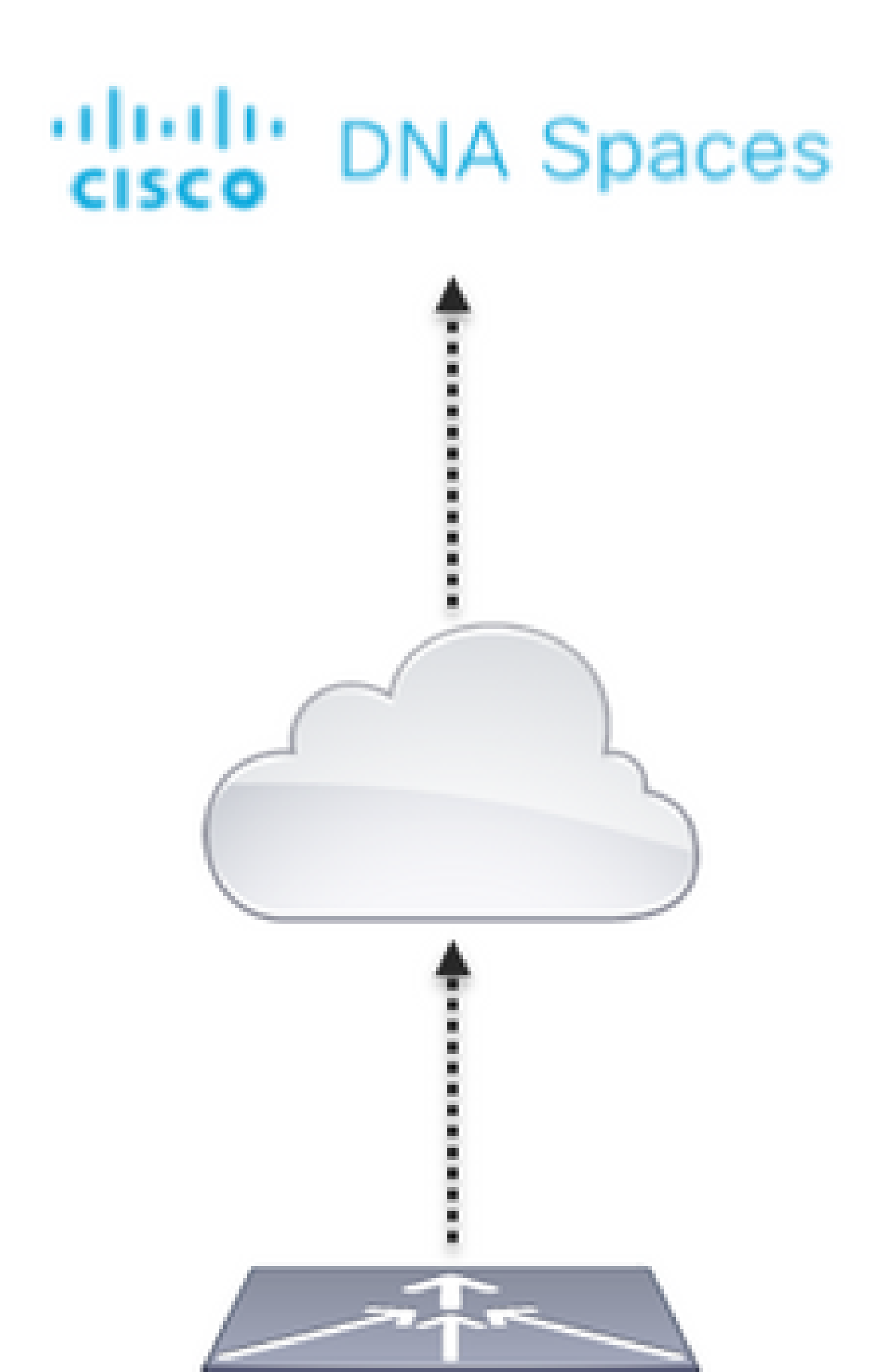

y configure las reglas para permitir la comunicación entre los clientes inalámbricos a los Espacios de ADN de la siguiente manera. Reemplace las direcciones IP por las direcciones proporcionadas por DNA Spaces para la cuenta en uso:

| Gene   | ral         |                                     |                                   |          |             |           |      |           |                |  |
|--------|-------------|-------------------------------------|-----------------------------------|----------|-------------|-----------|------|-----------|----------------|--|
| Access | s List Name | DNASpace                            | s-ACL                             |          |             |           |      |           |                |  |
| Deny   | Counters    | 0                                   |                                   |          |             |           |      |           |                |  |
| Seq    | Action      | Source IP/Mask                      | Destination<br>IP/Mask            | Protocol | Source Port | Deat Port | OSCP | Oirection | Number of Hits |  |
| 1      | Permit      | 0.0.0.0 /                           | 34.235.248.212 /                  | TCP      | Any         | HTTPS     | Any  | Any       | 0              |  |
| 2      | Permit      | 34.235.248.212 /<br>255.255.255.255 | 0.0.0.0 /                         | TCP      | HTTPS       | Any       | Any  | Arry      | 0              |  |
| 1      | Permit      | 0.0.0.0 /                           | 52.55.235.39 /<br>255.255.255.255 | Any      | Any         | Any       | Any  | Any       | 0              |  |
| A.     | Permit      | 52.55.235.39 /<br>255.255.255.255   | 0.0.0.0 /                         | TCP      | HTTPS       | Any       | Any  | Any       | ō              |  |

Nota: Para obtener las direcciones IP de los Espacios de ADN que se permitirán en la ACL, haga clic en la opción Configure Manually del SSID creado en el paso 3 de la sección Create the SSID on DNA Spaces bajo la sección de configuración de ACL.

El SSID se puede configurar para utilizar un servidor RADIUS o sin él. Si la duración de la sesión, el límite de ancho de banda o el aprovisionamiento de Internet sin problemas se configuran en la sección Acciones de la configuración de la regla de portal cautivo, el SSID debe configurarse con un servidor RADIUS; de lo contrario, no es necesario utilizar el servidor RADIUS. En ambas configuraciones se admiten todo tipo de portales en espacios DNA.

Portal cautivo sin servidor RADIUS en espacios DNA

Configuración de SSID en el controlador

Paso 1. Vaya a WLAN > WLANs. Cree una nueva WLAN. Configure el nombre del perfil y el SSID. Asegúrese de que el nombre SSID es el mismo que el configurado en el paso 3 de la sección Creación del SSID en Espacios de ADN.

| altalta<br>cisco | MONITOR WLANS      | CONTROLLER WIRELESS | SECURITY MEAAGEMENT | COMMANDS HELP | (TEDBACK          |      |
|------------------|--------------------|---------------------|---------------------|---------------|-------------------|------|
| WLANs            | WLANs              |                     |                     |               |                   |      |
| * WLANs<br>WLANs | Correct Filter: No | Ne (Change Filter)  | (Clear Filter)      |               | Create New        | B 9+ |
| > Advanced       | O WLAN ID: Type    | Profile Name        | WLAN SSID           | Admin Status  | Security Policies |      |
|                  | O 1 WLAN           | ,AND                | ,AND                | Enabled       | (WFA2((Auth(PSR)) |      |
|                  |                    |                     |                     |               |                   |      |

Paso 2. Configuración de la seguridad de capa 2. Vaya a la pestaña Security > Layer 2 en la pestaña WLAN configuration y seleccione as None en el menú desplegable Layer 2 Security. Asegúrese de que el filtrado de MAC está desactivado.

| uhuhu<br>cisco | MONITOR WLANS CONTROLLER WIRELESS SECURITY MANAGEMENT |
|----------------|-------------------------------------------------------|
| WLANs          | WLANs > Edit 'AireOS-DNASpaces'                       |
| WLANS          | General Security QoS Policy-Mapping Advanced          |
| Advanced       | Layer 2 Layer 3 AAA Servers                           |
|                | Layer 2 Security 4 None                               |
|                | MAC Filtering 2                                       |
|                | OWE Transition Mode                                   |
|                | Fast Transition                                       |
|                | Fast Transition Adaptive                              |
|                | Over the DS                                           |
|                | Reassociation Timeout 20 Seconds                      |

Paso 3. Configuración de la seguridad de capa 3. Navegue hasta la pestaña Security > Layer 3 en la pestaña de configuración WLAN, configure la política web como el método de seguridad de la capa 3, habilite Passthrough, configure la ACL de preautenticación, habilite Override Global Config como set the Web Auth Type as External, configure la URL de redirección.

| ahaha            |                                                                                                    |
|------------------|----------------------------------------------------------------------------------------------------|
| CISCO            | BORLIOK NEWS CONTROLLER REPELLES SECURITY REPARTERING COMPANIES HELP (EEDERCK                                                                                                    |
| WLANs            | WLANs > Edit 'AireOS-DNASpaces'                                                                                                    |
| * WLANs<br>WLANs | General Security QoS Policy-Mapping Advanced                                                                                                    |
| > Advanced       | Lever 3 Security       Web Policy         Captive Network Assistant Bygens       None         Authentication       Authentication         Passathrough       Conditional Web Redirect         Splach Page Web Redirect       Splach Page Web Redirect         Conditional Web Redirect       Splach Page Web Redirect         Conditional Web Redirect       Splach Page Web Redirect         Con MAC Pitter failure <sup>18</sup> Web policy done locally on Apennance         Preacthentication ACL       IPv4       OARSpace=ACL       IPv6       WebAuch Piex IPv8 Acl None       WebAuch Piex IPv8 Acl None |

Nota: Para obtener la URL de redirección, haga clic en la opción Configure Manually (Configurar manualmente) del SSID creado en el paso 3 de la sección Create the SSID on DNA Spaces (Crear el SSID en espacios de ADN), en la sección de configuración de SSID.

Nota: El servidor RADIUS de Espacios de ADN sólo soporta la autenticación PAP proveniente del controlador.

Configuración de servidores RADIUS en el controlador

Paso 1. Navegue hasta Seguridad > AAA > RADIUS > Autenticación, haga clic en Nuevo e ingrese la información del servidor RADIUS. Cisco DNA Spaces actúa como servidor RADIUS para la autenticación de usuarios y puede responder en dos direcciones IP. Configure ambos servidores RADIUS:

| alialia<br>cisco                                                                                       | BONLOR                                 | WLANG O                                     | ONTROLU           | ik wijatuti                                       | IS SECURITY      | REAGENENT           | COMMANDS         | ни       | DEEDWACK |              |   |
|----------------------------------------------------------------------------------------------------|----------------------------------------|---------------------------------------------|-------------------|---------------------------------------------------|------------------|---------------------|------------------|----------|----------|--------------|---|
| Security                                                                                               | RADIUS                                 | Authentica                                  | tion Ser          | vers                                              |                  |                     |                  |          |          |              |   |
| AAA     General     Motilus     Activationiation     Accounting     Authonologies     Reflects     SNS | Auth Ca<br>Use AES<br>MAC De<br>Framed | led Station 10<br>Key Wrap<br>Imitar<br>MTy | Ne+ 2<br>0 0<br>E | P MAC Address<br>Designed for PD<br>typhen<br>100 | SSD B            | requires a key eraq | i compliant 6420 | US serve | 3        |              |   |
| Downloaded AVP<br>+ TAGNES+                                                                            | Natwork<br>User                        | Management                                  | Tunnel<br>Prony   | Server<br>Index                                   | Server Address() | (pv4/1pv6)          |                  | Pert     | (Place   | Admin Status |   |
| LOAP                                                                                                   | 0                                      | 8                                           | 0                 | 1.                                                | 14.197.146.005   |                     |                  | 1812     | Disabled | Enabled      | 0 |
| HAC Filtering                                                                                          | 8                                      | 8                                           | 0                 | 2                                                 | 34.228.1.95      |                     |                  | 1812     | Disabled | Enabled      |   |

Nota: Para obtener la dirección IP de RADIUS y la clave secreta para los servidores primario y secundario, haga clic en la opción Configure Manually del SSID creado en el paso 3 de la sección Create the SSID on DNA Spaces y navegue hasta la sección RADIUS Server Configuration.

Paso 2. Configure el servidor RADIUS de cuentas. Navegue hasta Seguridad > AAA > RADIUS > Contabilización y haga clic en Nuevo. Configure los mismos servidores RADIUS:

| ahaha<br>cisco                                               | NONTOR                          | WLANS                                      | CONTROLL           | IA WOALLES                        | is security    | HANAGEHENT   | COMMANDS | ны    | ELEOPACK   |                 |   |
|--------------------------------------------------------------|---------------------------------|--------------------------------------------|--------------------|-----------------------------------|----------------|--------------|----------|-------|------------|-----------------|---|
| Security                                                     | RADIUS                          | Accounti                                   | ng Server          | 8                                 |                |              |          |       |            |                 |   |
| • AAA<br>Conerol<br>• RADIUS<br>Authentication<br>Accounting | Acct Call<br>MAC Del<br>AP Even | led Station IS<br>limitar<br>Is Accounting | Type S             | ystem MAC Add<br>lyphen<br>Enable | inan 😦         |              |          |       |            |                 |   |
| Falback<br>DVG                                               | Natwork<br>User                 | Hanapama                                   | Tunnel<br>at Proxy | Server<br>Index                   | Server Addres  | o(lavi/lavi) |          | Part  | 1PSec      | Admin<br>Status | 1 |
| Downloaded AUP                                               | 0                               | 0                                          | 0                  | 1                                 | 34,197,546,109 | ,            |          | 140.3 | Disabled   | Enabled         |   |
| LOAP                                                         |                                 |                                            |                    | 4                                 | 34,218,1.95    |              |          | 1813  | (Headlined | Enabled         |   |

Configuración de SSID en el controlador

💊 Importante: Antes de comenzar con la configuración SSID, asegúrese de que Web Radius

Authentication esté configurado como "PAP" en Controller > General.

Paso 1. Vaya a WLAN > WLANs. Cree una nueva WLAN. Configure el nombre del perfil y el SSID. Asegúrese de que el nombre SSID es el mismo que el configurado en el paso 3 de la sección Creación del SSID en Espacios de ADN.

| alialia<br>cisco | MONITOR       | W.4%  | CONTROLLER  | WINDLESS         | SECURITY     | MANAGEMENT | COMMANDS | 10,7      | FEDBACK           |            |      |
|------------------|---------------|-------|-------------|------------------|--------------|------------|----------|-----------|-------------------|------------|------|
| WLANs            | WLANs         |       |             |                  |              |            |          |           |                   |            |      |
| * WLANs<br>WLANs | Current Filte | n Non | • 0         | Change Filter) ( | Dear Filter) |            |          |           | [                 | Create New | B 64 |
| + Advanced       | OWAND         | Type  | Profile Nat |                  | WLA          | N 5510     | A.6-     | in Status | Security Policies |            |      |
|                  | 01            | WEAK  | .AND        |                  | .ANO         |            | 6 nait   | ind .     | (WPA20)AutoPSK    | N          |      |
|                  |               |       |             |                  |              |            |          |           |                   |            |      |

Paso 2. Configuración de la seguridad de capa 2. Vaya a la pestaña Security > Layer 2 en la pestaña de configuración WLAN. Configure la Seguridad de Capa 2 como Ninguna. Active el filtrado de Mac.

| uluilu<br>cisco | MONITOR WLANS CONTROLLER WIRELESS SECURITY MANAGEMENT |
|-----------------|-------------------------------------------------------|
| WLANs           | WLANs > Edit 'AireOS-DNASpaces'                       |
| VLANs           | General Security QoS Policy-Mapping Advanced          |
| Advanced        | Layer 2 Layer 3 AAA Servers                           |
|                 | Layer 2 Security 1 None                               |
|                 | MAC Filtering 2                                       |
|                 | OWE Transition Mode                                   |
|                 | Fast Transition Adaptive 😒                            |
|                 | Over the DS Z<br>Reassociation Timeout 20 Seconds     |

Paso 3. Configuración de la seguridad de capa 3. Vaya a la pestaña Security > Layer 3 en la pestaña de configuración WLAN, configure Web Policy como el método de seguridad de la Capa 3, Enable On Mac Filter failure, configure la ACL de preautenticación, habilite Override Global Config como set the Web Auth Type as External, configure la URL de redirección.

| ahaha<br>cisco   | HONITOR BLANS CONTROLLER WIRELESS SECURITY HANAGEMENT COMMANDS HELP SEEDBACK                                              |
|------------------|----------------------------------------------------------------------------------------------------|
| WLANs            | WLANs > Edit 'AireOS-DNASpaces'                                                                                           |
| * WLANs<br>WLANs | General Security QoS Policy-Mapping Advanced                                                                              |
| + Advanced       | Layer 2 Layer 3 AAA Servers                                                                                               |
|                  | Layer 3 Security Web Policy                                                                                               |
|                  | Captive Network Assistant Bypass None                                                                                     |
|                  | Authentication     Passificitude                                                                                          |
|                  | Conditional Web Redirect                                                                                                  |
|                  | O On MAC Filter failure <sup>18</sup>                                                                                     |
|                  | Presubentication ACL (Pref. D'AdSpectra-AC). 3 (Pref. None 3) WebAuth Flex (PVI Ad. None 3) WebAuth Flex (PVI Ad. None 3) |
|                  | Redirect URL https://splash.dnaspaces.le/p2/mexeaut1                                                                      |
|                  | Siveping Chant 🔄 Brable                                                                                                   |
|                  | Steeping Client Auto Authenticate 📫 Enable                                                                                |
|                  | Overnee Gotted Canfight  Drable Web Auth type Driemar(Re-direct to external server)                                       |

Paso 4. Configuración de servidores AAA. Navegue hasta la pestaña Security > AAA Servers en la pestaña de configuración WLAN, habilite Authentication Servers y Accounting Servers y en el menú desplegable elija los dos servidores RADIUS:

| alialia<br>cisco | MONITOR W.                               | ANS CONTROLLE                                                       | R WIRELESS      | SECURITY      | MANAGEMENT       | COMMANDS | нер | FEEDMACK |
|------------------|------------------------------------------|---------------------------------------------------------------------|-----------------|---------------|------------------|----------|-----|----------|
| WLANs            | WLANs > Edi                              | it 'AireOS-DNA                                                      | Spaces'         |               |                  |          |     |          |
| WLANs<br>WLANs   | General                                  | Security QoS                                                        | Policy-Mag      | oping Adv     | ranced           |          |     |          |
| Advanced         | Advanced     Layer 2 Layer 3 AAA Servers |                                                                     |                 |               |                  |          |     |          |
|                  | RADOUS S<br>Apply Cisc                   | erver Overwrite inter<br>o ISE Default Setting<br>Authentication Se | face Enabled    | Accounting Se |                  |          |     |          |
|                  |                                          | Enabled                                                             |                 | C Enabled     |                  | _        |     |          |
|                  | Server 1                                 | IP:34.197.146.10                                                    | 5, Port: 1812 🚦 | IP:34.197.14  | 6.105, Port:1813 | 8        |     |          |
|                  | Server 2                                 | 19:34.228.1.95, P                                                   | ort:1812 😫      | 19:34.228.1.5 | 95, Port:1813    | <b>2</b> |     |          |
|                  | Server 3                                 | None                                                                | 0               | None          |                  | 0        |     |          |
|                  | Server 4                                 | None                                                                | 0               | None          |                  | 0        |     |          |
|                  | Server S                                 | None                                                                | 0               | None          |                  | 8        |     |          |
|                  | Server 6                                 | None                                                                |                 | None          |                  | ÷        |     |          |

Paso 6. Configure el orden de prioridad de autenticación para los usuarios de autenticación Web. Navegue hasta la pestaña Security > AAA Servers en la pestaña de configuración de WLAN y establezca RADIUS como el primero en orden.

| alialia<br>cisco | MONITOR WLANS CONTROLLER WIRELESS SECURITY MAN  | MGEHENT COMMANDS HELP FEEDBACK |
|------------------|-------------------------------------------------|--------------------------------|
| WLANs            | WLANs > Edit 'AlreOS-DNASpaces'                 |                                |
| * WLANs          | General Security QoS Policy-Mapping Advanced    | d                              |
| Advanced         | RADDUS Authentication Survivability             |                                |
|                  | Authentication Survivability                    |                                |
|                  | LDAP Servers                                    |                                |
|                  | Server 1 None                                   |                                |
|                  | Server 2 None 2                                 |                                |
|                  | Server 3 Nore C                                 |                                |
|                  | Local EAP Authentication Enabled                |                                |
|                  |                                                 |                                |
|                  | Authentication priority order for web-auth user |                                |
|                  |                                                 |                                |
|                  | Not Used                                        | Order Used For Authentication  |
|                  |                                                 | RADIUS Up<br>LOCAL             |
|                  | <                                               | LOAP Down                      |
|                  |                                                 |                                |

Paso 7. Vaya a la pestaña Advanced en la pestaña WLAN configuration y habilite Allow AAA Override.

| cisco            | MONITOR MLANN CONTROLLER WORELESS SECURITY MUNAGEMENT                                                                                                    | COMMANOS HELP PERDIAOK                                                                                                    |
|------------------|----------------------------------------------------------------------------------------------------|----------------------------------------------------------------------------------------------------|
| WLANs            | WLANs > Edit 'AlreGS-DNASpaces'                                                                                                    |                                                                                                    |
| * WLANs<br>WLANS | General Security QoS Policy-Happing Advanced                                                                                                    |                                                                                                    |
| > Advanced       | Allow AAA Override  Coverage Mele Detection Coverage Mele Detection Coverage Mele Detection Coverage Mele Detection Anover II Coverage Meleo Coverage Coverage Covera | DHCP Server Override DHCP Adds: Ansignment Required Management Protection (NPP) HTP Clant Protection # Optional DTIH Parled (in leases intervals) H02.114(n (1 - 210) H02.114(n (1 - 210) |
|                  | Maximum Alexand Clients a<br>Static IP Tunneling Al Constraint<br>Work Direct Clients Policy Direction                                                                                                    | Load Balancing and Band Select     Clerit Load Balancing     Clerit Select                                                                                                    |

Crear el portal en espacios de ADN

Paso 1. Haga clic en Portales cautivos en el panel de Espacios de ADN:

| ACT - Leverage Digitization toolkits to Act on Insights. |                                                   |   |  |  |  |
|----------------------------------------------------------|---------------------------------------------------|---|--|--|--|
| Captive Portals                                          | 0 Engagements                                     | ÷ |  |  |  |
| Onboard and acquire visitors at your prope               | es Deliver contextual multi-channel notifications |   |  |  |  |
| ACTIVE CAPTIVE PORTALS                                   | ACTIVE ENGAGEMENTS                                |   |  |  |  |

Cisco DNA Spaces

-

Paso 2. Haga clic en Create New, ingrese el nombre del portal y seleccione las ubicaciones que pueden utilizar el portal:

|       |                                                                                                    | 0                  |                |              |                              |
|-------|----------------------------------------------------------------------------------------------------|--------------------|----------------|--------------|------------------------------|
|       |                                                                                                    | Portal Information | Authentication | Data Capture | User Agreement               |
| 20    | ISA, NAME                                                                                                    |                    |                |              |                              |
|       | im05-DNASpaces                                                                                                    |                    |                |              |                              |
|       |                                                                                                    |                    |                |              |                              |
| 1.000 |                                                                                                    |                    |                |              |                              |
| 0     | Enable this portal for all locations                                                                                               |                    |                |              |                              |
| 0     | Enable this portal for all locations                                                                                               |                    |                |              |                              |
|       | Enable this portal for all locations<br>Location Hierarchy                                                                         |                    |                | Select       | ed Locations                 |
|       | Enable this portal for all locations<br>Location Hierarchy<br>MEX-EAST-1                                                           |                    |                | Select       | d Locations                  |
|       | Enable this portal for all locations<br>Location Hierarchy<br>MEX-EAST-1<br>© SS08-1-CMX                                           |                    |                | Select       | Inclosed X                   |
|       | Enable this portal for all locations Location Hierarchy MEX-EAST-1                                                                 |                    |                | Select       | d Locations<br>Gractionect X |
|       | Enable this portal for all locations<br>Location Hierarchy<br>MEX-EAST-1<br>S508-1-CMX<br>S508-2-Connector<br>S520-1-DirectConnect |                    |                | Select       | d Locations<br>GracCorrect X |

Paso 3. Seleccione el tipo de autenticación, elija si desea mostrar la captura de datos y los acuerdos de usuario en la página principal del portal y si los usuarios pueden participar para recibir un mensaje. Haga clic en Next (Siguiente):

| O-                                            |       | a lastese | e .<br>Ger Aperteris | × |
|-----------------------------------------------|-------|-----------|----------------------|---|
| MUCT NE ALTERNATION FOR                       |       | 1         |                      |   |
| Value read's some her end is acres he rained. |       | 1         |                      |   |
| Allow users to Opt in to receive message      |       |           |                      |   |
|                                               |       |           |                      |   |
|                                               |       |           |                      |   |
|                                               | 5m +1 | No. 1     |                      |   |

Paso 4. Configurar elementos de captura de datos. Si desea capturar datos de los usuarios, marque la casilla Enable Data Capture y haga clic en +Add Field Element para agregar los campos deseados. Haga clic en Next (Siguiente):

|                                   | 0                  | o            | -0           | (i)                  | × |
|-----------------------------------|--------------------|--------------|--------------|----------------------|---|
|                                   | Partal information | Automication | Bata Captore | Ger Agnometic        |   |
| Entern Cata Capture<br>Rom Fields |                    |              |              | + App If and Clamare |   |
| A   first Name                    |                    |              |              |                      |   |
| A   Latitude                      |                    |              |              |                      |   |
|                                   |                    |              |              |                      |   |

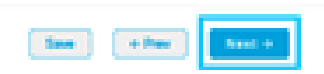

Paso 5. Marque la opción Enable Terms & Conditions y haga clic en Save & Configure Portal:

|                                                                                                    | Partie Montadore                                                                                                    | - O                                                                      | Deter Capitore                                   |                                              | Х                                             |
|----------------------------------------------------------------------------------------------------|----------------------------------------------------------------------------------------------------|--------------------------------------------------------------------------|--------------------------------------------------|----------------------------------------------|-----------------------------------------------|
| This section allows you to enable and configure from<br>Control & Contineer<br>Torres & Control Michael                                                                                                    | e & Conditions and Privacy policy (                                                                                          | Summers.                                                                 |                                                  |                                              | Qr i lingian                                  |
| 0 0 0 0 0 × 0 0 0 0 + -<br>0 2 0 0 × 0 0 0 0 + -<br>0 1 0 0 × 0 × 15 0 0 0 0 -<br>0 0 × 1 + + + + + + + + + + + + + + + + + +                                                                                                    | 9.5.8<br>9.8.8.8.8<br>1.5.0.2.0                                                                                              |                                                                          | 0.0 4                                            |                                              |                                               |
| M.P. Terms of Use, Last against September 27, 20<br>December 20, 20 December 20, 20 December 2 | 1).<br>mai tagether with the TERMS OF (10)<br>Internet within the pointies. We do not<br>with these With Terms and in the to | E geneers your une of the 185.45 se<br>C en an ordinary genetice, proved | rulas.<br>Nely munitor the autodates of those of | eter une the Dentite or exercise any selfect | d control over any Material Tanandited, Nadad |
| an process society are section in a final that wants are                                                                                                    | (                                                                                                    | tan etan                                                                 | Seve & Centigure Pertet                          |                                              |                                               |

Paso 6. Edite el portal según sea necesario, haga clic en Guardar:

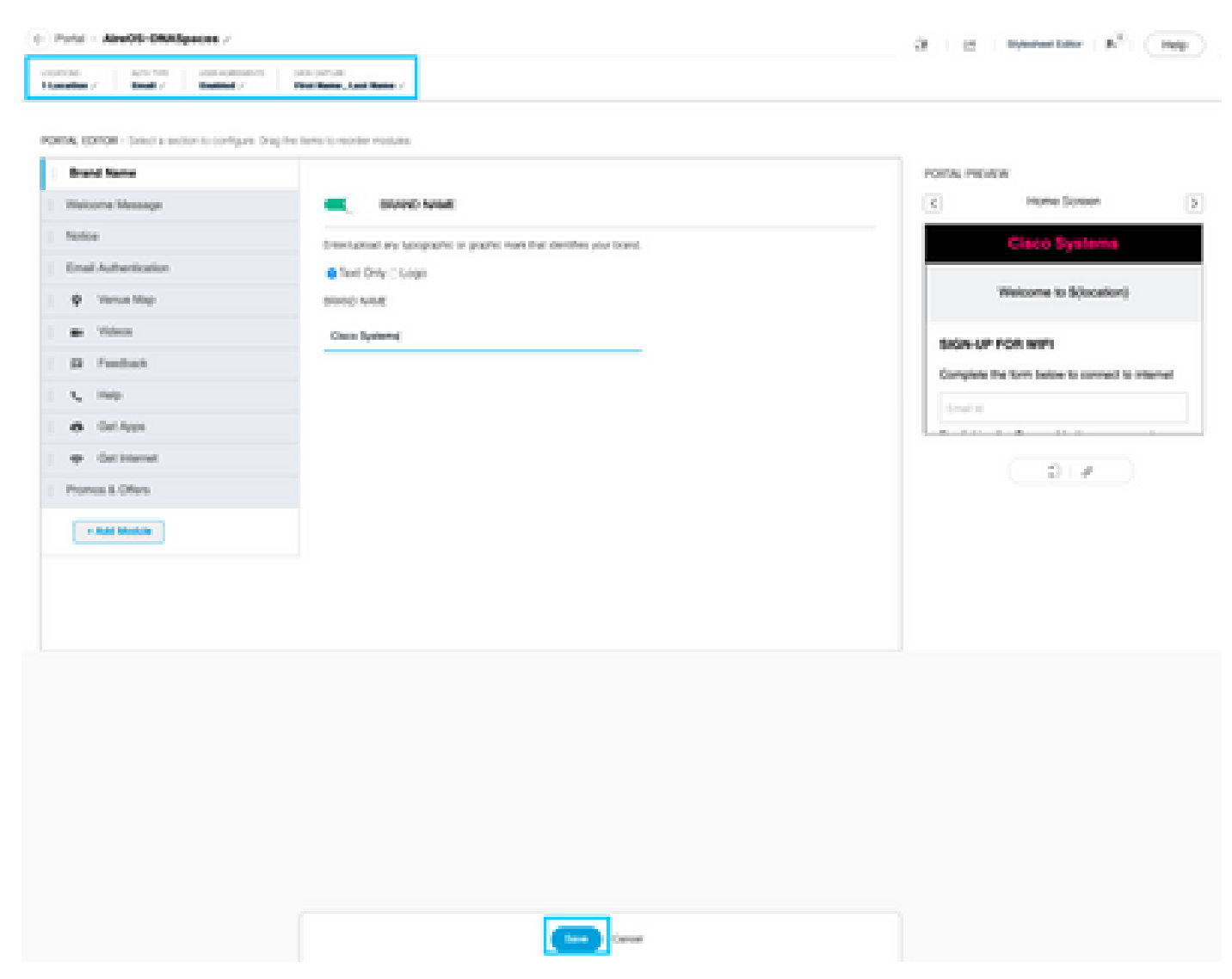

Configuración de las reglas del portal cautivo en espacios DNA

Paso 1. Abra el menú del portal cautivo y haga clic en Reglas del portal cautivo:

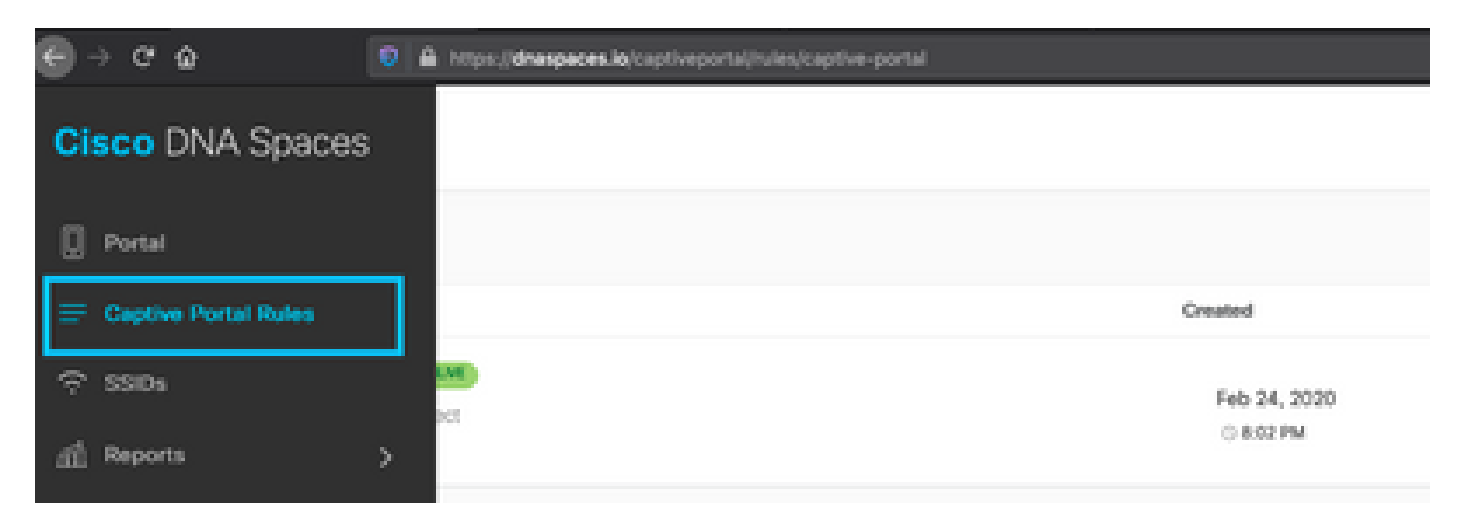

Paso 2. Haga clic en + Crear nueva regla. Introduzca el nombre de la regla, elija el SSID configurado anteriormente y seleccione las ubicaciones para las que esta regla de portal está

#### disponible:

| Create Captive Portal Rule     Another Rend - Rend - |                                                                          |
|----------------------------------------------------------------------------------------------------|--------------------------------------------------------------------------|
| When a user is on WFI                                                                                                    | Building T                                                               |
| LOCATIONS - Where do you want the rule to live?                                                                                                    | Anoth Origination<br>Since<br>When sam is or NWI and converted in AreOd- |
| Act any of the following locations  Act any of the following locations  Act any of the following locations                                                                                                    | USERTONS<br>Are all tecations under<br>19520 1: Otració comect           |
| Halt-1-OmenConvent X                                                                                                    | ADDA                                                                     |
| Filter by Metadata     Aview Merganitisation positility including or excluding locations by metalogs                                                                                                    | ACTON                                                                    |

Paso 3. Elija la acción del portal cautivo. En este caso, cuando se alcanza la regla, se muestra el portal. Haga clic en Guardar y publicar.

| ACTIONS                                                                                                    | AUGUNA                                                           |
|----------------------------------------------------------------------------------------------------|------------------------------------------------------------------|
| Show Capitive Portal Choose a Portal to be allopored to Them when they connect to the with AneOD-ORAQueers       Decision Duration Bendwidth 1 Junit | SOHDALI<br>ACTON<br>Show Capitur Ponar<br>Ponar JaveOS-OMAlgacos |
| Estamlistically Providium Internet     Orectly provision internet without showing any authentication                                                 |                                                                  |
| Overy Internet     Stop uners from accounting the internet                                                                                           |                                                                  |
| Tage these users as<br>Children - AssociateDescolateware to these high<br>+ Add Tage                                                                 |                                                                  |
| Trigger API                                                                                                    |                                                                  |
| Seve & Publish Seve                                                                                                    |                                                                  |

## Verificación

Para confirmar el estado de un cliente conectado al SSID, navegue hasta Monitor > Clients, haga clic en la dirección MAC y busque Policy Manager State:

| HOPELOR                                   | WLANS                    | CONTROLLER    | WIRELESS      | SECURITY | HANAGEMENT | COMMANDS     | HELP       | EEEDBACK         |        |
|-------------------------------------------|--------------------------|---------------|---------------|----------|------------|--------------|------------|------------------|--------|
| Clients                                   | > Detail                 |               |               |          |            |              |            |                  | < Back |
| Max Num                                   | iber of Record           | s to v Ris    | tar AVC Stats |          |            |              |            |                  |        |
| Gener                                     | AVC SI                   | atistics      |               |          |            |              |            |                  |        |
|                                           |                          |               |               |          |            | AP radio sio | t 1d       | 1                |        |
| Cleve                                     | Tune                     | Render        |               |          |            | WLAN Profil  |            | Aire05-DNASpaces |        |
| Client                                    | Tunnel Type              | Simple 19     |               |          |            | WLAN SSID    |            | Aire05-0NASpaces |        |
| Linev                                     | Name                     | Section 12    |               |          |            | Status       |            | Associated       |        |
| Waha                                      | oth Liner Name           | None          |               |          |            | Association  |            | 1                |        |
| Port I                                    | turnhar.                 | 1             |               |          |            | 802.11 Ave   | entication | Open System      |        |
| Interi                                    | lace.                    | management    |               |          |            | Reason Cod   | e          | 1                |        |
| 10.44                                     | 10                       | 20            |               |          |            | Status Code  |            | 0                |        |
| Ouer                                      | untine VI 4N 1D          |               |               |          |            | CF Pollable  |            | Not Implemented  |        |
| central contral                           | Auraiana                 | Not Consolat  |               |          |            | CF Poll Reg. | ALC: NO    | Not Implemented  |        |
| and a                                     | territori                | Not Consected |               |          |            | Short Pream  | ible .     | Not Implemented  |        |
| Barbarbarbarbarbarbarbarbarbarbarbarbarba | Ro Bola                  | i scal        |               |          |            | PBCC         |            | Not Implemented  |        |
| Mobil                                     | ty Peer IP               |               |               |          |            | Channel Api  | ity.       | Not Implemented  |        |
| Addre                                     | 166                      |               |               |          |            | Timeout      |            | 0                |        |
| Policy                                    | ey move count<br>Manager |               | _             |          |            | WEP State    |            | WEP Disable      |        |
| Charles                                   |                          | 83,05         |               |          |            |              |            |                  |        |

### Troubleshoot

El siguiente comando se puede habilitar en el controlador antes de la prueba para confirmar el proceso de asociación y autenticación del cliente.

<**#root>** (5520-Andressi) >

debug client

(5520-Andressi) >

debug web-auth redirect enable mac

Este es el resultado de un intento exitoso de identificar cada una de las fases durante el proceso de asociación/autenticación mientras se conecta a un SSID sin servidor RADIUS:

Asociación/autenticación 802.11:

\*apfOpenDtlSocket: Apr 09 21:49:06.227: 34:e1:2d:23:a6:68 Received management frame ASSOCIATION REQUEST \*apfMsConnTask\_5: Apr 09 21:49:06.227: 34:e1:2d:23:a6:68 Updating the client capabiility as 4 \*apfMsConnTask\_5: Apr 09 21:49:06.227: 34:e1:2d:23:a6:68 Processing assoc-req station:34:e1:2d:23:a6:68 \*apfMsConnTask\_5: Apr 09 21:49:06.227: 34:e1:2d:23:a6:68 CL\_EVENT\_ASSOC\_START (1), reasonCode (1), Resu \*apfMsConnTask\_5: Apr 09 21:49:06.228: 34:e1:2d:23:a6:68 Sending assoc-resp with status 0 station:34:e1

#### Autenticación DHCP y de capa 3:

```
*apfMsConnTask_5: Apr 09 21:49:06.228: 34:e1:2d:23:a6:68 Mobility query, PEM State: DHCP_REQD
*webauthRedirect: Apr 09 21:49:51.949: captive-bypass detection enabled, checking for wispr in HTTP GET
*webauthRedirect: Apr 09 21:49:51.949: captiveNetworkMode enabled, mac=34:e1:2d:23:a6:68 user_agent = A
*webauthRedirect: Apr 09 21:49:51.949: 34:e1:2d:23:a6:68- Preparing redirect URL according to configure
*webauthRedirect: Apr 09 21:49:51.949: 34:e1:2d:23:a6:68- unable to get the hostName for virtual IP, us
*webauthRedirect: Apr 09 21:49:51.949: 34:e1:2d:23:a6:68- Checking custom-web config for WLAN ID:1
*webauthRedirect: Apr 09 21:49:51.949: 34:e1:2d:23:a6:68- Global status is 0 on WLAN
*webauthRedirect: Apr 09 21:49:51.949: 34:e1:2d:23:a6:68- checking on WLAN web-auth type
*webauthRedirect: Apr 09 21:49:51.949: 34:e1:2d:23:a6:68- Web-auth type External, using URL:https://spl
*webauthRedirect: Apr 09 21:49:51.949: 34:e1:2d:23:a6:68- Added switch_url, redirect URL is now https:/
*webauthRedirect: Apr 09 21:49:51.949: 34:e1:2d:23:a6:68- Added ap_mac (Radio ), redirect URL is now ht
*webauthRedirect: Apr 09 21:49:51.949: 34:e1:2d:23:a6:68- Added client_mac , redirect URL is now https:
*webauthRedirect: Apr 09 21:49:51.950: 34:e1:2d:23:a6:68- Added wlan, redirect URL is now https://splas
*webauthRedirect: Apr 09 21:49:51.950: 34:e1:2d:23:a6:68- http_response_msg_body1 is <HTML><HEAD><TITLE
*webauthRedirect: Apr 09 21:49:51.950: 34:e1:2d:23:a6:68- added redirect=, URL is now https://splash.dn
*webauthRedirect: Apr 09 21:49:51.950: 34:e1:2d:23:a6:68- str1 is now https://splash.dnaspaces.io/p2/me
*webauthRedirect: Apr 09 21:49:51.950: 34:e1:2d:23:a6:68- Message to be sent is
HTTP/1.1 200 OK
Location: https://splash.dnaspaces.io/p2/mexeast1?switch_url=https://192.0.2.1/login.html&ap_mac=70:d3:
*webauthRedirect: Apr 09 21:49:51.950: 34:e1:2d:23:a6:68- 200 send_data =HTTP/1.1 200 OK
Location: https://splash.dnaspaces.io/p2/mexeast1?switch_url=https://192.0.2.1/login.html&ap_mac=70:d3:
*webauthRedirect: Apr 09 21:49:51.950: 34:e1:2d:23:a6:68- send data length=688
*webauthRedirect: Apr 09 21:49:51.950: 34:e1:2d:23:a6:68- Url:https://splash.dnaspaces.io/p2/mexeast1
*webauthRedirect: Apr 09 21:49:51.950: 34:e1:2d:23:a6:68- cleaning up after send
```

Autenticación de capa 3 exitosa, mueva el cliente al estado RUN:

```
*emWeb: Apr 09 21:49:57.633: Connection created for MAC:34:e1:2d:23:a6:68
*emWeb: Apr 09 21:49:57.634:
ewaURLHook: Entering:url=/login.html, virtIp = 192.0.2.1, ssl_connection=0, secureweb=1
*ewmwebWebauth1: Apr 09 21:49:57.634: 34:e1:2d:23:a6:68 10.10.30.42 WEBAUTH_NOL3SEC (14) Change state t
*ewmwebWebauth1: Apr 09 21:49:57.634: 34:e1:2d:23:a6:68 CL_EVENT_WEB_AUTH_DONE (8), reasonCode (0), Res
*ewmwebWebauth1: Apr 09 21:49:57.634: 34:e1:2d:23:a6:68 CL_EVENT_RUN (9), reasonCode (0), Result (0), R
*ewmwebWebauth1: Apr 09 21:49:57.634: 34:e1:2d:23:a6:68 10.10.30.42 RUN (20) Successfully plumbed mobil
```

\*emWeb: Apr 09 21:49:57.634: User login successful, presenting login success page to user

#### Acerca de esta traducción

Cisco ha traducido este documento combinando la traducción automática y los recursos humanos a fin de ofrecer a nuestros usuarios en todo el mundo contenido en su propio idioma.

Tenga en cuenta que incluso la mejor traducción automática podría no ser tan precisa como la proporcionada por un traductor profesional.

Cisco Systems, Inc. no asume ninguna responsabilidad por la precisión de estas traducciones y recomienda remitirse siempre al documento original escrito en inglés (insertar vínculo URL).